| English    |
|------------|
| Français   |
| Deutsch    |
| Italiano23 |
| Español    |
| Nederlands |
| Português  |
| Svenska    |
| Norsk61    |
| Dansk67    |
| Suomi73    |
| Česky79    |
| Polski     |
| Русский    |

i

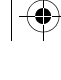

 $( \bullet )$ 

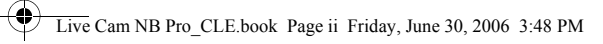

 $\mathbf{\Phi}$ 

| Ellinika101 |
|-------------|
| Magyar      |
| Lietuvis    |
| Slovensky   |

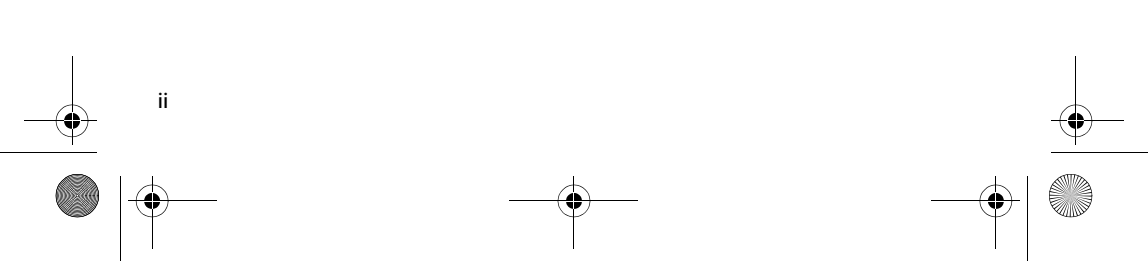

## Поздравляем с покупкой!

Creative Livel<sup>®</sup> Cam Notebook Pro – 24-битная цифровая видеокамера для ноутбука с поддержкой 16,7 миллионов цветов – предоставляет все необходимое для записи фотографических изображений и полноцветных видеороликов. Кроме того, она также позволяет организовывать видеоконференции в Интернете!

Дополнительные сведения о Live! Сат представлены ниже, нумерация пунктов соответствует нумерации позиций на рисунке (см. обложку).

1. Индикатор питания

Светится зеленым, если Live! Сат подключена к порту USB ноутбука и работает в режиме видеозаписи. Выключается через пять секунд после прекращения видеозаписи.

#### 2. Головка камеры

Установите головку камеры под необходимым углом в нужном направлении. Диапазон вращения головки камеры составляет 270 градусов, при повороте на 180 градусов изображение будет перевернуто соответствующей стороной вверх.

#### 3. Ручка с зажимом

Cam на панели ЖК-дисплея.

- Кабель USB Подключается к USB-порту компьютера.
- Фокусировочное кольцо Чтобы отрегулировать фокусировку, наведите объектив на предмет и затем поверните данное кольцо по часовой стрелке или в обратном направлении до появления четкого сфокусированного изображения.

93

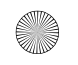

Live Cam NB Pro\_CLE.book Page 94 Friday, June 30, 2006 3:48 PM

94 Установка камеры Live! Cam

### Руководство пользователя

#### Шаг 1: Установка камеры Live! Cam

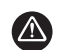

**НЕ СЛЕДУЕТ** подключать Live! Сат к компьютеру до установки драйверов.

Если вы случайно начали установку с подключенной веб-камерой Live! Cam, и появилось диалоговое окно мастера установки оборудования или мастера нового оборудования, нажмите кнопку Отмена.

DVD-дисков.

Компакт-диск должен запускаться автоматически. Если этого не происходит, выполните следующие действия:

- i. Дважды нажмите значок **Мой компьютер** Можно также нажать кнопку **Пуск**
- Правой кнопкой мыши нажмите значок дисковода для компакт- или DVD-дисков, затем выберите Автозапуск

2

1

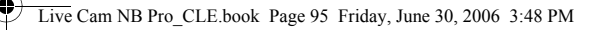

Установка камеры Live! Cam 95

3 После появления запроса подключите кабель USB камеры Live! Сат к свободному порту USB компьютера. Windows <sup>®</sup>автоматически обнаружит устройство.

Разместите Live! Cam на верхней или боковой стороне панели ЖКД и закрепите ее при помощи встроенной ручки с зажимом (см. рис.).

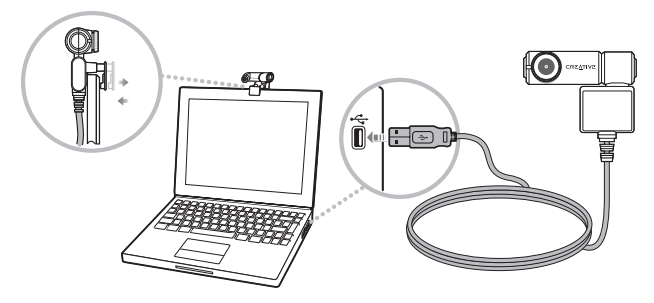

4 Для завершения установки выполните следующие действия: Для Windows XP

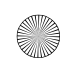

Live Cam NB Pro\_CLE.book Page 96 Friday, June 30, 2006 3:48 PM

96 Установка камеры Live! Cam

#### Для Windows 2000

После появления диалогового окна Не найдена цифровая подпись с сообщением об обнаружении камеры Live! Cam Notebook Pro нажмите кнопку Да.

Для завершения установки следуйте инструкциям на экране. После успешной установки драйверов система может предложить перезагрузить компьютер. Выберите **Нет** 

#### Для Windows Me и 98 SE

При появлении запроса на установку компакт-диска Windows 98 SE или Windows Me замените установочный компакт-диск на соответствующий компакт-диск. В диалоговом окне Вставка диска нажмите кнопку OK

#### Готово

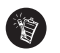

Операционная система Windows 98 поставляется в различных версиях. Обязательно используйте правильную версию операционной системы.

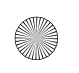

Проверка установки 97

# •

#### Шаг 2: Проверка установки

Мой компьютер

Пуск

#### Для Windows XP и Windows 2000

- 1
- 2
- 3
- 4 Нажмите значок плюс (+) рядом со значком Устройства обработки изображений. Появится название Live! Cam.

#### Для Windows Me и Windows 98 SE

- В диалоговом окне Свойства системывыберите вкладку Диспетчер устройств.
- 2 В диалоговом окне Диспетчер устройств нажмите знак плюса (+) рядом со значком Устройство обработки изображений. Появится название Live! Cam.

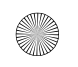

Live Cam NB Pro\_CLE.book Page 98 Friday, June 30, 2006 3:48 PM

98 Проверка установки

## Работа с камерой Creative Live! Cam

#### Фото- и видеосъемка

1 Пуск ррограммы Все программы Creative Creative Live! Cam Creative Live! Cam Center

2 Creative Live! Cam Center Photo Capture/ Video Recording (Фотосъемка/видеозапись).

В поле Photo /Video Resolution (Разрешение фото-, видеоизображения) выберите желаемое разрешение.

Нажмите кнопку Capture (Съемка), чтобы сделать снимок, или кнопку Record (Запись), чтобы начать и остановить запись видео.

#### Использование программы Creative Live! Cam Console

Live! Cam, включить функцию интеллектуального наведения Smart Face Tracking, воспользоваться программным обеспечением Advanced Video FX или функцией автоматического поворота изображения.

Для запуска программы Live! Cam Console нажмите

Notebook Pro Creative Live! Cam Console

2

Показать/Скрыть панель 🔝

или

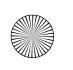

Дополнительная информация 99

## Дополнительная информация

#### **Creative Knowledge Base**

База знаний Creative доступна круглосуточно и предназначена для самостоятельного решения технических вопросов и устранения неполадок. Для обращения к базе знаний перейдите к www.creative.com Support (Техническая поддержка).

#### Регистрация устройства

www.creative.com/register

## Служба поддержки покупателей и гарантийные обязательства

| Служба работы с<br>клиентами | d:\support\ <perион>\&lt;язык&gt;\support.chm</perион>                                                                                                   |
|------------------------------|----------------------------------------------------------------------------------------------------|
| Гарантия                     | d:\warranty\ <perиoн>\&lt;язык&gt;\warranty.chm<br/>Сохраняйте документ, подтверждающий факт покупки, в течение<br/>всего гарантийного периода.</perиoн> |

**d:**\

<регион>

<язык>

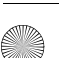

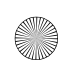

Live Cam NB Pro\_CLE.book Page 100 Friday, June 30, 2006 3:48 PM

100 Дополнительная информация

#### Срок эксплуатационной долговечности

технической поддержки и обслуживания. Эти виды услуг предоставляются бесплатно только в течение гарантийного периода в соответствии с гарантийными обязательствами.

© Creative Technology Ltd, 2006 г. Все права защищены. Логотип Creative является зарегистрированным товарным знаком компании Creative Technology Ltd. в Соединенных Штатах Америки и (или) других странах. Microsoft, Windows и логотип Windows являются зарегистрированными товарными знаками корпорации Microsoft.

<u>•</u>